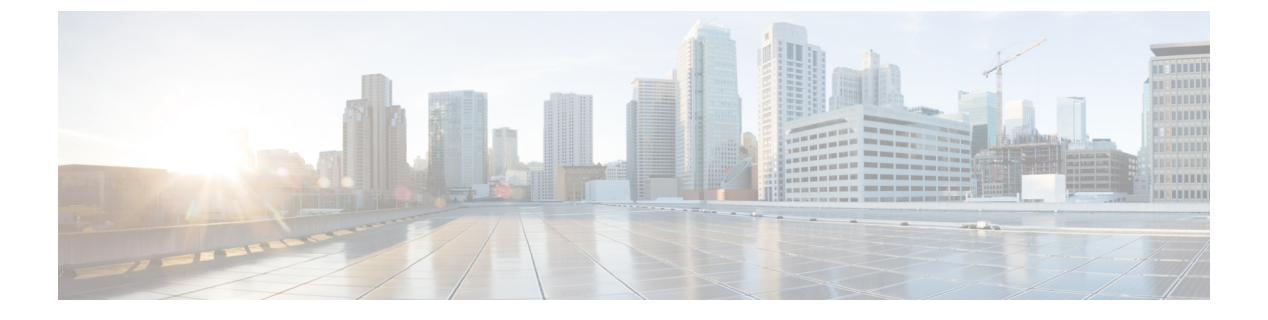

# SD ルーティングデバイスでの速度テスト

この章では、SD ルーティングデバイスで速度テストを設定する方法について説明します。ここで説明する内容は、次のとおりです。

- 速度テストに関する情報 (1ページ)
- ・速度テストの前提条件(1ページ)
- インターネット速度テストの実行(1ページ)
- Cisco SD-WAN Manager を使用した SD ルーティングデバイスでの速度テストに関する機能情報 (3ページ)

### 速度テストに関する情報

インターネット速度テスト: Cisco SD-WAN Manager はネットワーク速度をテストします。Cisco SD-WAN Manager は、デバイスをクライアントサイトとして指定し、iperf3 サーバーをリモートサイトとして指定します。iperf3 サーバーの IP アドレス(またはドメイン名)とポート番号を指定できます。

速度テストでは、送信元デバイスから選択または指定した iperf3 サーバーへのアップロード速度と、iperf3 サーバーから送信元デバイスへのダウンロード速度を測定します。

### 速度テストの前提条件

速度テストには、ターゲットデバイスのデバイスホスト名が必要です。また、データストリームを有効にする必要があります。データストリームを有効にするには、[Settings]ページに移動し、[Settings]>[Data Stream]を選択します。

## インターネット速度テストの実行

速度テストを実行するには、次の手順を実行します。

1. Cisco SD-WAN Manager のメニューから [Monitor] > [Devices] の順に選択します。

- 2. デバイスを選択するには、[Hostname] 列でデバイス名をクリックします。
- 3. 左ペインで [Troubleshooting] をクリックします。
- 4. [Connectivity] 領域で、[Speed Test] をクリックします。
- 5. 次を指定します。
  - [Source Interface]:ドロップダウンリストから、ローカルデバイスの送信元インター フェイスを選択します。
  - [Destination Device]:ドロップダウンリストから [Internet] を選択します。
  - •[iPerf3 Server]: (オプション) ドメイン名または iPerf3 サーバーの IP アドレスを IPv4 形式で入力します。
  - [Server Port Range]: (オプション) サーバーポートまたはポート範囲を入力します。 たとえば、5201、5210、または 5201 ~ 5205 などです。
- **6.** [Start Test] をクリックします。

速度テストの結果が表示されます。

#### 速度テストの確認

速度テストが正常に実行されると、[Speed Test] ページに次の詳細が表示されます。

- 右ペインの中央に、速度テストの結果が表示されます。
- クロックは、最近取得した回線速度の結果を報告します。
- •アップロード速度を測定する場合、パケットは送信元デバイスから iPerf3 サーバーに送信 され、送信元デバイスは宛先から確認応答を受信します。

ダウンロード速度を測定する場合、パケットはiPerf3サーバーから送信元デバイスに送信 され、宛先デバイスは送信元から確認応答を受信します。

### 速度テストの問題のトラブルシューティング

次の表に、速度テストのトラブルシューティング情報を示します。

表1:トラブルシューティングシナリオ

| エラー情報               | 考えられる根本的な原因                       |
|---------------------|-----------------------------------|
| iperf サーバーアドレスの解決に失 | DNSサーバーがエッジデバイスで設定されていないか、        |
| 敗しました               | エッジデバイスで設定された DNS サーバーから iperf サー |
|                     | バーを解決できません。                       |
|                     |                                   |

| エラー情報                            | 考えられる根本的な原因                                                                                                    |
|----------------------------------|----------------------------------------------------------------------------------------------------|
| 速度テストのサーバーに到達できま                 | 速度テストサーバーのpingに失敗しました。エッジデバ                                                                                     |
| せん                               | イスがサーバー IP に到達できません。                                                                                            |
| iPerf クライアント:ストリームに              | 速度テストサーバーに接続できません。アクセスは、ア                                                                                       |
| 接続できません:リソースが一時的                 | クセス制御リスト(ACL)の権限によってブロックされ                                                                                      |
| に使用できません                         | ている可能性があります。                                                                                                    |
| iPerf クライアント:サーバーに接              | iPerf3 サーバーは、ユーザー指定のポートまたはデフォ                                                                                   |
| 続できません                           | ルトポート5201でテストサービスを提供していません。                                                                                     |
| デバイスエラー : 速度テストが進行               | 選択した送信元または宛先デバイスが速度テストを実行                                                                                       |
| 中です                              | しているため、新しいテストを開始できません。                                                                                          |
| デバイスエラー : サーバー設定の読<br>み取りに失敗しました | データストリーム設定がありません。<br>回避策:SD ルーティングデバイスでCLI コマンドを実<br>行し、SD ルーティング制御接続をクリアすると、問題<br>を解決できます。                     |
| 速度テストセッションがタイムアウ<br>トになりました      | 速度テストが 180 秒以内に正常に完了しませんでした。<br>これは、速度テスト中に SD ルーティングデバイスが<br>Cisco SD-WAN Manager への制御接続を失ったためであ<br>る可能性があります。 |

# **Cisco SD-WAN Manager** を使用した **SD** ルーティングデバ イスでの速度テストに関する機能情報

次の表に、このモジュールで説明した機能に関するリリース情報を示します。この表は、ソフ トウェアリリーストレインで各機能のサポートが導入されたときのソフトウェアリリースだ けを示しています。その機能は、特に断りがない限り、それ以降の一連のソフトウェアリリー スでもサポートされます。

プラットフォームのサポートおよびシスコソフトウェアイメージのサポートに関する情報を検 索するには、Cisco Feature Navigator を使用します。Cisco Feature Navigator にアクセスするに は、https://cfnng.cisco.com/に進みます。Cisco.com のアカウントは必要ありません。

| 機能名   | リリース情報               | 説明                                                                                                    |
|-------|----------------------|----------------------------------------------------------------------------------------------------|
| 速度テスト | Cisco IOS XE 17.13.1 | Cisco SD-WAN Manager を使用すると、デバイスと<br>iPerf3サーバー間のネットワーク速度と使用可能な<br>帯域幅を測定できます。速度テストでは、送信元デ<br>バイスから宛先デバイスへのアップロードおよびダ<br>ウンロードの速度を測定します。 |

#### 表 2: Cisco SD-WAN Manager を使用した SD ルーティングデバイスでの速度テストに関する機能情報

翻訳について

このドキュメントは、米国シスコ発行ドキュメントの参考和訳です。リンク情報につきましては 、日本語版掲載時点で、英語版にアップデートがあり、リンク先のページが移動/変更されている 場合がありますことをご了承ください。あくまでも参考和訳となりますので、正式な内容につい ては米国サイトのドキュメントを参照ください。